## Korespondencja seryjna

1. Najpierw otwórz plik "dane.doc" i posortuj kolumny na różne sposoby – zobaczysz jakie to łatwe - później się to przyda.

| 0 =                                         |       | dane                                                                        | 1 [Tryb zgodności] - Microsof                                        | t Word                    | Nar                | rędzia tabel                   |                |                                                                                                    | -                                                                         |
|---------------------------------------------|-------|-----------------------------------------------------------------------------|----------------------------------------------------------------------|---------------------------|--------------------|--------------------------------|----------------|----------------------------------------------------------------------------------------------------|---------------------------------------------------------------------------|
| larzędzia głów                              | ne V  | /stawianie Układ strony                                                     | Odwołania Korespondencja                                             | Recenzja Widok PDF A      | rchitect Projektov | vanie Układ                    |                |                                                                                                    |                                                                           |
| /ytnij<br>opiuj<br>Ialarz formatów<br>wek i | B.    | New Rom * 9 * A* A<br><i>I</i> <u>U</u> * abe x, x <sup>s</sup><br>Czcionka | *   Aa*   ℬ ⊟ * !⊟ * '⊡*' <br> • ≝ * <u>A</u> * ■ ■ ≡ ■ :<br>G Akapi | 律師 21 ¶<br>E・ 逸・田・<br>t つ | AaBbCcDc Aal       | BbC AaBbCo<br>wek 1 Nagłówek 2 | AaBb(<br>Tytuł | AaBbCcI     AaBbCcDc     AaBbCcDc     AaBbCcDc     AaBbCcl     AaBbCcl | Har → Ana Ana Znajdź →<br>Zmień<br>style → kar Zaznacz<br>Fig. Edytowania |
| 1                                           | 1 · · | 1 1 1 1 2 1 1                                                               | 3 - 1 - 4 - 1 - 5 - 1 - 3                                            | 6 1 1 7 1 1 8 1 1         | M 9 · 1 · 10       | M ( ) 11 ( )                   | 題 12 - 1 - 1   | 10 - 1 - 14 - 1 - 15 - 1 - 16 - 1 - 17 - 1 -                                                                                                    | B · · · 19 · · · ·                                                        |
| Γ                                           | Lp.   | Imię                                                                        | Nazwisko                                                             | Pesel                     | Płeć               | Rok<br>ukończ                  | Szkoła         | Adres Zamieszkania                                                                                                    | ]                                                                         |
|                                             |       |                                                                             |                                                                      |                           |                    | szkoły                         |                |                                                                                                    |                                                                           |
|                                             | 1.    | Natalia                                                                     | Bąbel                                                                |                           | K                  | 2000                           | L              | ul. 3 Maja 25<br>62-020 Radom                                                                                                    |                                                                           |
|                                             | 2.    | Aleksandra                                                                  | Straszna                                                             |                           | K                  | 2000                           | L              | ul. Inna 35<br>64-310 Piła                                                                                                    |                                                                           |
|                                             | 3.    | Ewelina                                                                     | Dąb                                                                  |                           | K                  | 2000                           | L              | ul. Sosnowa 4<br>62-053 Pecna                                                                                                    |                                                                           |
|                                             | 4.    | Anna                                                                        | Robal                                                                |                           | К                  | 2000                           | L              | ul. Jugosłowiańska 66<br>60-149 Radom                                                                                                    |                                                                           |
|                                             | 5.    | Wiktoryna                                                                   | Szalona                                                              |                           | К                  | 2000                           | L              | ul. Błotna 2<br>60-432 Poznań                                                                                                    |                                                                           |
|                                             | 6.    | Paulina                                                                     | Czad                                                                 |                           | K                  | 2000                           | L              | os. B. Niemego 5/5<br>60-682 Poznań                                                                                                    |                                                                           |
|                                             | 7.    | Magdalena                                                                   | Larwa                                                                |                           | K                  | 2000                           | L              | os. Jana XV Sobieskiego 6/66<br>60-688 Poznań                                                                                                    |                                                                           |
|                                             | 8.    | Bożena                                                                      | Idiom                                                                |                           | K                  | 2000                           | L              | ul. Zła 2<br>62-300 Września                                                                                                    |                                                                           |
|                                             | 9.    | Dominika                                                                    | Bąbel                                                                |                           | K                  | 2000                           | L              | ul. Św Heleny 114<br>60-454 Poznań                                                                                                    | 1                                                                         |
|                                             | 10.   | Marta                                                                       | Niemożliwa                                                           |                           | K                  | 2000                           | L              | os. Debila 83/6<br>61-245 Poznań                                                                                                    |                                                                           |
|                                             | 11    | Radosław                                                                    | Brzydki                                                              |                           | м                  | 2000                           | I.             | ul. Inna 9/8                                                                                                    |                                                                           |

## Okno sortowania wygląda tak:

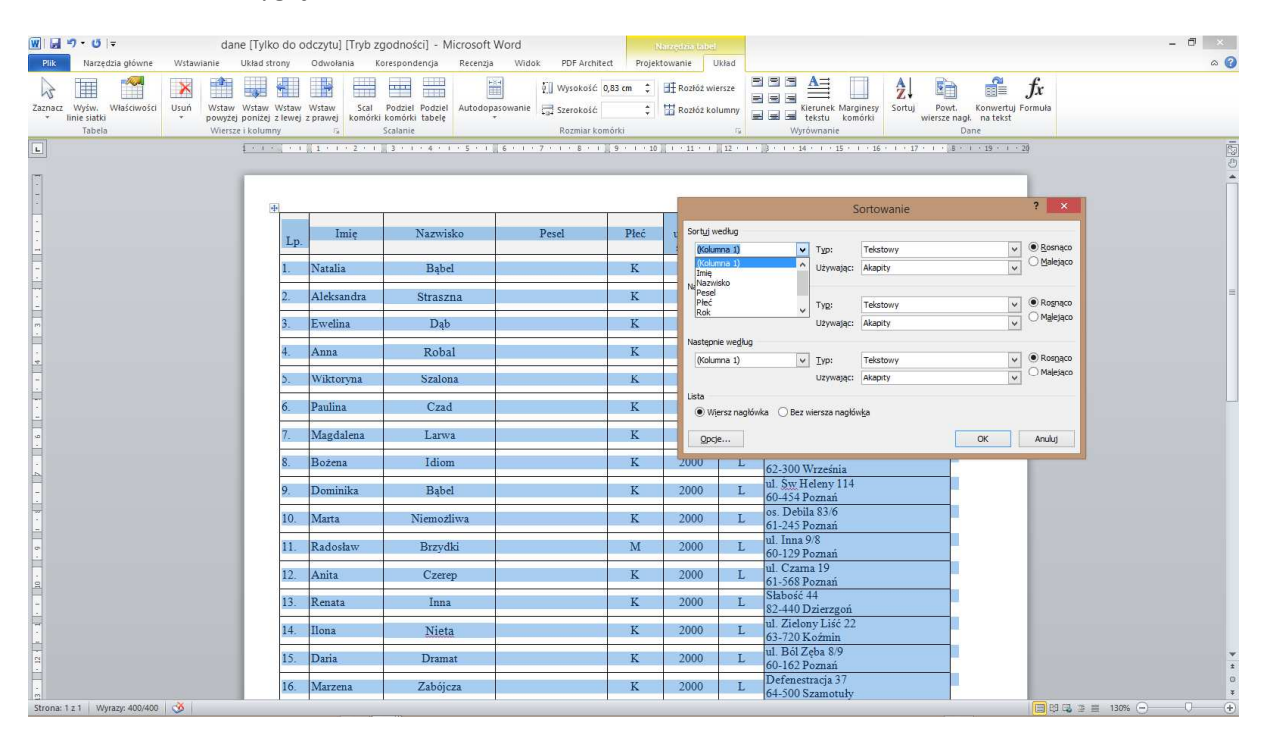

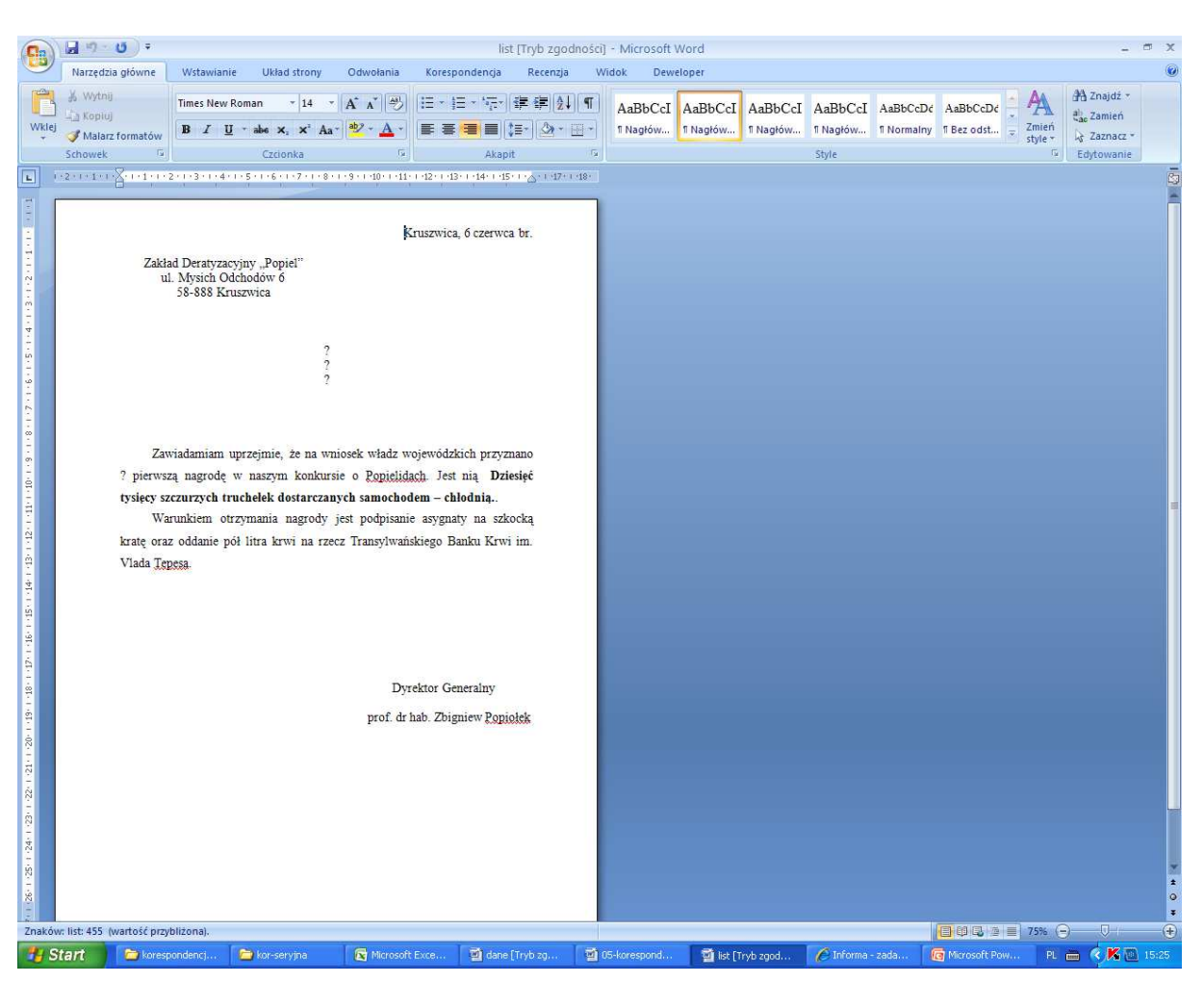

2. Widziałeś już plik z danymi – teraz pora na szablon listu – otwórz plik "list.doc"

Znaki zapytania oznaczają miejsca, gdzie będziemy wstawiać pola korespondencji seryjnej.

- 3. Więc zaczynamy:
  - Mamy otworzony plik z szablonem listu
  - W dziale Korespondencja wybieramy "Rozpocznij koresp. Ser.", a potem klikamy na "listy".

|                       | n • 0 •                                                          |                                                              | lis                                                             | t [Tryb zgodn                         | ości] - Micro                             | soft Word          |
|-----------------------|------------------------------------------------------------------|--------------------------------------------------------------|-----------------------------------------------------------------|---------------------------------------|-------------------------------------------|--------------------|
| Nar                   | zędzia główne Wstawianie                                         | Układ strony Odwołan                                         | ia Korespondencja                                               | Recenzja                              | Widok                                     | Deweloper          |
| Koperty Etyki         | Rozpocznij<br>koresp. ser. * adresatów *                         | idytuj liste<br>sdresatów koresp. ser. ad                    | ok Wiersz Wsta<br>esu pozdrowienia kores<br>Wpisywanie i wstawi | w pola<br>p. ser, + 2 Akt             | guly -<br>pasuj pola<br>tualizuj etykiety | Podglar<br>Wyników |
| L (+2+1+              | 💷 🖂 🛛 Wiadomości <u>e</u> -mail                                  |                                                              | 11 + 12 + 13 + 14 + 15                                          | · · · · · · · · · · · · · · · · · · · | 8 *                                       |                    |
| 1 - 1 - 2 - 1 - 2     | Kgperty Etykiety Kgtalog Kreator koresponden Kreator koresponden | gramu Word<br>jij senyjnej krok po kroku                     | Kruszwica, 6 czerwc                                             | a br.                                 |                                           |                    |
|                       |                                                                  | ?<br>?<br>?                                                  |                                                                 |                                       |                                           |                    |
| 1 - 8 - 1 - 6 - 1 - 6 | Zawiadamiam upr<br>? pierwszą nagrodę w                          | zejmie, že na wniosek włać<br>naszym konkursie o <u>Popj</u> | z wojewódzkich przyz<br>lidach. Jest nią <b>Dzi</b> o           | nano<br>esięć                         |                                           |                    |

• Następnie klikamy "Wybierz adresatów", a potem: "Użyj istniejącej listy"

| Ca                                                    | J . U .                |                                             |                                                                   |                                     | lis                                                   | t [Tryb zgodn             | ości] - Micro                             | soft Word            |
|-------------------------------------------------------|------------------------|---------------------------------------------|-------------------------------------------------------------------|-------------------------------------|-------------------------------------------------------|---------------------------|-------------------------------------------|----------------------|
| 9                                                     | Narzędzia główne       | Wstawianie                                  | Układ strony                                                      | Odwołania                           | Korespondencja                                        | Recenzja                  | Widok                                     | Deweloper            |
| Kopert                                                | ty Etykiety<br>orzenie | Wybierz<br>adresatów *                      | dytuj listę Wyra<br>adresatów kor<br>nową listę                   | iznij pola Blok<br>esp. ser. adresu | Wiersz Wsta<br>pozdrowienia kores<br>sywanie i wstawi | w pola<br>p. ser. + 🖸 Akt | guły -<br>pasuj pola<br>tualizuj etykiety | y Podglad<br>wyników |
|                                                       | -2-1-1-1 2-1-1-1-2-    | Użyj ist                                    | niejącej listy                                                    |                                     | • • • • 13 • • • 14 • • • 15                          | 11/2+1-47+1-4             | 81                                        |                      |
| 8+1+7+1+6+1+5+1+2+1+3+1+2+1+1+1+1+1+1+1+1+1+1+1+1+1+1 | Zakład<br>ul.          | Deratyzacyji<br>Mysich Odch<br>58-888 Krusz | z z kontaktów gro<br>ny "Popiel"<br>odów 6<br>wica<br>?<br>?<br>? | K                                   | ruszwica, 6 czerwca                                   | a br.                     |                                           |                      |
| 1 - 6 -                                               | Zawi                   | adamiam upr                                 | zejmie, że na w                                                   | niosek władz wo                     | ojewódzkich przyzi                                    | nano                      |                                           |                      |

• I wybieramy nasz plik z danymi

| Wybieranie źród                                                                                      | ła danych                                                     |                     |          | ? 🛛                 |
|----------------------------------------------------------------------------------------------------|---------------------------------------------------------------|---------------------|----------|---------------------|
| <u>S</u> zukaj w:                                                                                    | 🛅 kor-seryjna                                                 |                     | <b>*</b> | 🕲 • 🗖 🗙 📑 🖬 •       |
| Moje bleżące<br>dokumenty<br>Pulpit<br>Moje<br>dokumenty<br>Mój komputer<br>Moje miejsca<br>sieciowe | v\$-koresponde<br>v\$list<br>05-koresponder<br>dane<br>dyplom | cja<br>:ja          |          |                     |
|                                                                                                    | Nazwa pliku:                                                  |                     |          | Now <u>e</u> źródło |
|                                                                                                    | Pliki <u>t</u> ypu: Wsz                                       | stkie źródła danych |          | ×                   |
| Na <u>r</u> zędzia 🔹                                                                                 |                                                               |                     | <u></u>  | wórz Anuluj         |

• Następnie klikamy "Wstaw pola koresp. Ser." - wstawiamy je!

|                                       | •                                                                                                    |                                                                                                    |                                                                                                    | ist [Tryb zgodi                          | nosci] – Micro                                                                              | soft Word           |                                                                                                    |
|---------------------------------------|----------------------------------------------------------------------------------------------------|----------------------------------------------------------------------------------------------------|----------------------------------------------------------------------------------------------------|------------------------------------------|---------------------------------------------------------------------------------------------|---------------------|----------------------------------------------------------------------------------------------------|
| Narzęd.                               | zia główne 🛛 Wstawianie                                                                                                    | Układ strony Odv                                                                                                    | wołania Korespondencja                                                                                                    | Recenzja                                 | Widok                                                                                       | Deweloper           |                                                                                                    |
| Koperty Etykiety                      | Rozpocznij Wybierz<br>koresp. ser. – adresatów –<br>Rozpoczynanie korespond                                                                 | Edytuj listę<br>adresatów<br>lencji seryjnej                                                                                             | ia Biok Wiersz Ws<br>adresu pozdrowienia kor<br>Wpisywanie i wsta                                                                                         | taw pola<br>esp. ser, * Al<br>Wianie pól | eguły +<br>opasuj pola<br>ktualizuj etykiet                                                 | Podgląd<br>wyników  | I I   Image: Stand Stand Sta |
| L (+2+++1+                            | · ····································                                                                                                    | • 5 • 1 • 6 • 1 • 7 • 1 • 8 • 1 • 9 • 1                                                                                                  | 10+++11+++12+++13+++14+++                                                                                                    | 15 · ( · 🍐 · ( · 17 · )                  | 18 ·                                                                                        |                     |                                                                                                    |
|                                       |                                                                                                    |                                                                                                    | Kruszwica, 6 czerv                                                                                                    | rca br.                                  | Wstawianie                                                                                  | pola korespo        | ondencji seryjnej <b>?</b> 🔀                                                                                                    |
| 1-1-2-1-2-1-3-1-2-1-8                 | Zakład Deratyzacy<br>ul. Mysich Odd<br>58-888 Kru                                                                                           | ny "Popiel"<br>chodów 6<br>szwica<br>?<br>?                                                                                              |                                                                                                    |                                          | Wstaw:<br>Pola gdr<br>Pola:<br>Inię<br>Nazwisko<br>Pesel<br>Płeć<br>Sakoła<br>Adres_Zamies: | esu<br>Ny<br>zkania | Pola <u>b</u> azy danych                                                                                                    |
| 12 6 1 00 - 1 (D) 1 - 21 - 1 - 81 - 1 | Zawiadamiam uj<br>? pierwszą nagrodę w<br><b>tysięcy szczurzych tru</b><br>Warunkiem otrz<br>kratę oraz oddanie pó<br>Vlada <u>Tepesa</u> . | przejmie, że na wniosek<br>w naszym konkursie o<br><b>ichelek dostarczanych</b> s<br>zymania nagrody jest p<br>ł litra krwi na rzecz Tra | władz wojewódzkich przy<br><u>Popielidach</u> . Jest nią <b>D</b><br><b>amochodem – chłodnią.</b><br>wodpisanie asygnaty na sz<br>ansylwańskiego Banku Kr | znano<br>ziesięć<br>tkocką<br>wi im.     | Dopasuj pola.                                                                               |                     | wstaw Anuluj                                                                                                    |

## • Powinno wyglądać to tak

|                          | J 9 · 0                               | Ŷ.                                                                       |                                                                               |                                                                            | 1                                                                                             | ist [Tryb zgodnośc                       |
|--------------------------|---------------------------------------|--------------------------------------------------------------------------|-------------------------------------------------------------------------------|----------------------------------------------------------------------------|-----------------------------------------------------------------------------------------------|------------------------------------------|
| 9                        | Narzędzia głów                        | ne Wstawianie                                                            | Układ stron                                                                   | y Odwołanii                                                                | a Korespondencja                                                                              | Recenzja \                               |
| Kopert                   | y Etykiety<br>koresp<br>przenie Rozpo | ocznij Wybierz<br>ser. * adresatów *<br>czynanie korespond               | Edytuj listę<br>adresatów<br>encji seryjnej                                   | yróżnij pola Blo<br>coresp. ser. adro                                      | ok Wiersz Ws<br>esu pozdrowienia kor<br>Wpisywanie i wsta                                     | taw pola<br>esp. ser. +                  |
| <b>2</b> ] (             | 12111111                              | . • • • 2 • • • 3 • • • 4 • •                                            | -5-1-6-1-7-1                                                                  | · 8 · I · 9 · I ·10 · I                                                    | 11 - + -12 - + -13 - + -14 - + -                                                              | 15 • • • • • • • • • • • • • • • • • • • |
| T                        |                                       | Zakład Deratyzacy<br>ul. Mysich Od<br>58- <mark>888 Kr</mark> u          | rjny "Popiel"<br>chodów 6<br>szwica<br>«Imię»<br>«Adres_Z                     | <b> </b><br>«Nazwisko»<br>amiesz <mark>k</mark> ania»                      | Kruszwica, 6 czerw                                                                            | rca br.                                  |
| 1 63 1 -014 1 -114 - 214 | ? pie<br>tysię                        | Zawiadamiam uj<br>rwszą nagrodę v<br>cy szczurzych tru<br>Warunkiem otr: | przejmie, że na<br>v naszym konł<br>u <b>chelek dostarc</b><br>zymania nagrod | wniosek władz<br>tursie o <u>Ropie</u><br>zanych samocl<br>ły jest podpis: | z wojewódzkich przy<br>lidach. Jest nią <b>D</b> a<br>hodem – chłodnią<br>anie asygnaty na sz | znano<br>ziesięć<br>kocką                |
| 1.51.1                   | kratę                                 | oraz oddanie pó                                                          | ł litra krwi na                                                               | rzecz Transylw                                                             | vańskiego Banku Kry                                                                           | vi im.                                   |

4. Teraz właściwie można już scalać "Zakończ i scal" ale powinniśmy pododawać jeszcze odpowiednie zwroty grzecznościowe.

| Iist [Tryb z                                                                                                    | odności] - Microsoft Word                                                                                                    |  |  |  |  |  |
|----------------------------------------------------------------------------------------------------|----------------------------------------------------------------------------------------------------|--|--|--|--|--|
| Narzędzia główne Wstawianie Układ strony Odwołania Korespondencja Recen                                                                                                    | ja Widok Deweloper                                                                                                    |  |  |  |  |  |
| Koperty Etykiety   Rozpocznij   Wybierz   Edytuj listę     Koresp. ser. * adresatów * adresatów   Wyróżnij pola   Blok   Wiersz   Wstaw pola     Tworzenie   Rozpoczynanie korespondencji seryjnej   Wpróżnij pola   Blok   Wiersz   Wstaw pola     I + 2 + + 1 + + 2 + + 3 + + 4 + + 5 + + 6 + + 7 + + 8 + + 9 + + 10 + + 11 + + 12 + + 13 + + 14 + + 15 + + 6 + + 7   Wpróżnij pola   Blok   Wiersz   Wstaw pola                                                                                                    | Reguły v Image: Comparison of the second second s |  |  |  |  |  |
| L   1/2/1/1/1/2/1/3/1/4/1/5/1/2/1/3/1/4/1/5/1/2/1/3/1/2/1/3/1/2/1/3/1/2/1/3/1/2/1/3/1/2/1/3/1/2/1/3/1/2/1/3/1/2/1/3/1/2/1/3/1/2/1/3/1/2/1/3/1/2/1/3/1/2/1/3/1/2/1/3/1/2/1/3/1/2/1/3/1/2/1/3/1/2/1/3/1/2/1/3/1/2/1/3/1/2/1/3/1/2/1/3/1/2/1/3/1/2/1/3/1/2/1/3/1/2/1/3/1/2/1/3/1/2/1/3/1/2/1/3/1/2/1/3/1/2/1/3/1/2/1/3/1/2/1/3/1/2/1/2 |                                                                                                    |  |  |  |  |  |

• Klikamy zatem na przycisk reguły, a potem "jeżeli...to.... inczej"

 I wpisujemy odpowiednie zwroty. Program dostosowuje wybór opcji pobierając je z naszego pliku bazowego – czyli "dane"

|                                                                                                    | Wstawianie pola programu Word: Jeśli                                                                                                    | ? 🗙                               |
|----------------------------------------------------------------------------------------------------|----------------------------------------------------------------------------------------------------|-----------------------------------|
| iiosek władz woje<br>ie o <u>Popielidach</u><br>i <b>ych samochodem</b><br>jest podpisanie a<br>cz Transylwańskie | JEŚLI<br>Nazwa pola: Porównanie:<br>Płeć Równe<br>Wstaw ten tekst:<br>Szanowna Pani!<br>W przeciwnym razie w <u>s</u> taw ten tekst:<br>Sszanowny Pan! | Porów <u>n</u> aj z:      V     K |
|                                                                                                    |                                                                                                    | OK Anuluj                         |
| Dyrekt                                                                                                    | or Generalny                                                                                                    |                                   |

5. Teraz można już scalać dokumenty: (zwróćcie uwagę, że program dodał zwrot grzecznościowy tam , gdzie uprzednio postawiliśmy kursor myszy.

| 0                                                                                                    | Iist [Tryb zgodności] - Microsoft Word                                                                                                    | - = ×                                       |
|----------------------------------------------------------------------------------------------------|----------------------------------------------------------------------------------------------------|---------------------------------------------|
|                                                                                                    | Narzędzia główne Wstawianie Układ strony Odwolania Korespondencja Recenzja Widok Deweloper                                                                                                    |                                             |
| Kope                                                                                                    | y Eykiety<br>y Eykiety<br>Rozpocznij Wybierz Edytuj liste<br>koresp. ser adresatów - adresatów - y diresatów - adresatów - adresatów | Zakończ<br>Iscał –<br>Dodubi dokumenty      |
| 2012 2012 2012 2012 12012 120 | <text><text><text><text><text><text><text><text></text></text></text></text></text></text></text></text>                                                                                                    | Prukuj dokumenty<br>Wyłly władomości e-mail |
|                                                                                                    |                                                                                                    | In the second second law and the second     |

- 6. Zatem scalamy klikamy "zakończ i scal", a potem: "Edytuj poszczególne dokumenty". Teraz można je wydrukować..
- 7. Pozostaje jeszcze wstawić (dokładnie tak samo jak już to zrobiliśmy) odpowiedni zwrot w miejscu znaku zapytania umieszczonego w tekście.
- 8. To tyle!
- 9. Teraz ćwiczenie! Zaadresujcie przygotowany szablon dyplomu przy pomocy naszych danych osobowych.